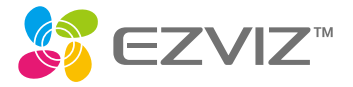

# Quick Start Guide

www.ezvizlife.com

102026130, A

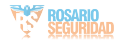

## Atención

- No exponga la cámara a condiciones extremas, como altas temperaturas, humedad, niebla salina o Iluvia. De lo contrario, el dispositivo podría resultar dañado.
- No presione el sensor ni la lente de la cámara, de lo contrario, el dispositivo podría resultar dañado.
- No tire con fuerza del cable de la cámara y evite cortarlo o dañarlo. Los daños al cable producidos por una manipulación inapropiada no están cubiertos por la garantía.
- Utilice el adaptador de corriente exclusivamente para cargar el panel; de lo contrario, el sistema podría dañarse.

## Contenido de la caja

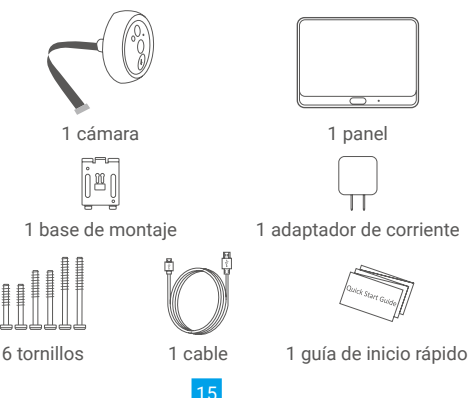

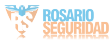

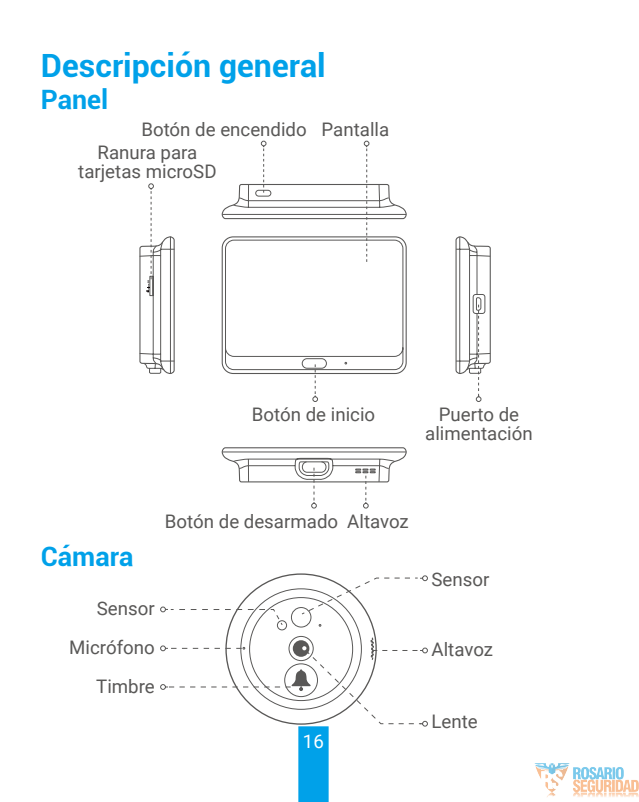

### Base de montaje

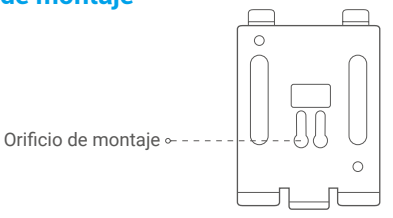

Instalación

Si ya tiene un agujero en la pared, instale el dispositivo en el mismo lugar. Si no, taladre un agujero de aproximadamente 18 mm a unos 145 cm de distancia del suelo para obtener una buena visualización.

0

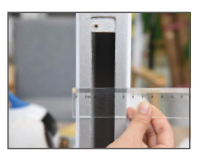

Mida el grosor de la puerta y seleccione el tornillo apropiado.

| Grosor      | Tornillo |
|-------------|----------|
| 35 a 60 mm  |          |
| 60 a 95 mm  |          |
| 95 a 105 mm | (        |

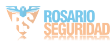

ES

2

6

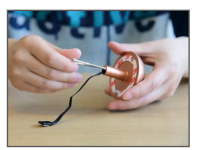

Gire el tornillo en la parte posterior de la cámara.

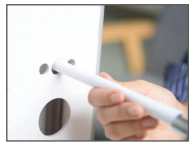

Pase el tornillo y el cable a través de la puerta. Puede enrollar el papel para ayudarse.

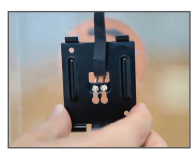

Pase los tornillos y el cable a través de la base de montaje.

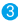

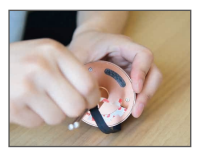

Retire el papel adhesivo.

6

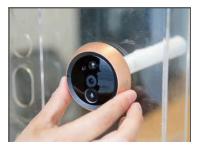

Ajuste la posición de la cámara y empújela suavemente hacia la puerta.

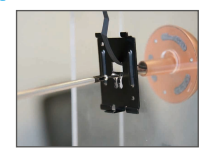

Ajuste la posición de la base de montaje y apriete el tornillo.

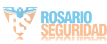

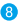

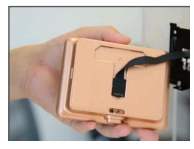

Conecte el panel con el cable de la cámara.

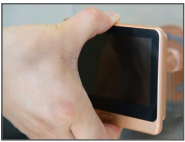

Mantenga pulsado el botón de desarmado hasta que el panel esté bien sujeto.

### Encendido

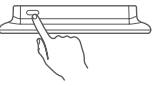

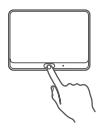

9

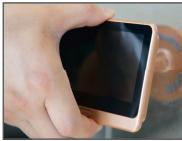

Ponga el panel en la base de montaje.

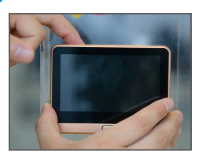

Instalación finalizada.

Mantenga pulsado durante 3 segundos el botón de encendido para encender el panel.

Pulse el botón de inicio para ver la vista en directo.

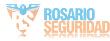

## Añadir a la aplicación EZVIZ

#### Cree una cuenta de usuario.

1

- Conecte su teléfono móvil a la red wifi (recomendado).
- Busque "EZVIZ" en App Store o Google Play<sup>M</sup>.
- Descargue e instale la aplicación EZVIZ.
- Inicie la aplicación y registre una cuenta de usuario EZVIZ.

#### Añada la cámara a EZVIZ.

- 2 Inicie sesión en la aplicación EZVIZ.
  - En la pantalla de inicio, pulse "+" en la esquina superior derecha para ir a la página de escaneo de códigos QR.

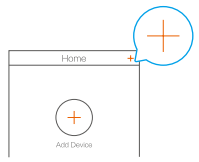

- Escanee el código QR.

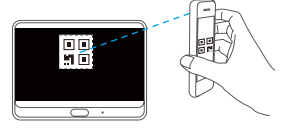

- Siga las indicaciones del asistente de la aplicación EZVIZ para finalizar la configuración de la red wifi.

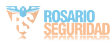

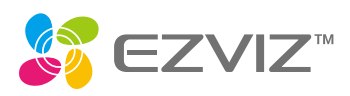

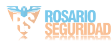